# **UpToDate**<sup>®</sup>

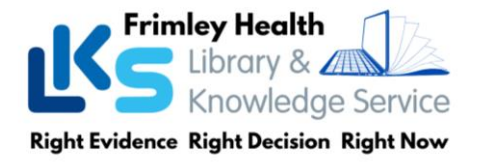

## **UpToDate<sup>®</sup> Anywhere Access at Frimley Health NHS Foundation Trust**

## Follow these instructions to register for access to UpToDate:

- 1. Access UpToDate using a laptop/PC connected to the Trust network via one of the following options:
  - by searching for UpToDate in the Applications search box on ourplace
  - from the library webpage https://www.fhft.nhs.uk/careers/library-services/resources/ and click UpToDate
  - from https://www.uptodate.com/login
- 2. From the UpToDate home screen, click the **Register** button in the top right corner.

| UpToD           | ate®        |                   |          |          |
|-----------------|-------------|-------------------|----------|----------|
| Contents $\vee$ | Calculators | Drug Interactions | Register | Log In   |
|                 |             |                   |          | Register |

- 3. **Complete** the registration form then click **Send Verification Code**.
- Check your email for verification code and enter the code (code expires after 10 minutes)
- 5. Click Submit Verification Code

| Register for an Up ToDat                                                                                                    | le account                                                                                  |                                                                                                    |
|----------------------------------------------------------------------------------------------------|---------------------------------------------------------------------------------------------|----------------------------------------------------------------------------------------------------|
| New York and the set of product<br>Rake the most of your Up/Schele expe-<br>count and benefit from motion access<br>one work.<br>Tenado registered? Prease log in with<br>semance and password                                                                                                    | wence Register to an<br>In to us trusted clancel<br>(ECCPC condits while<br>tryour UpToDate |                                                                                                    |
| First Name                                                                                                    |                                                                                             |                                                                                                    |
| Lod Name                                                                                                    |                                                                                             |                                                                                                    |
| Email                                                                                                    |                                                                                             |                                                                                                    |
| The set were assess to the error according to the set of the set of the set o | PERMIT                                                                                      |                                                                                                    |
| 2P Public Lode                                                                                                    |                                                                                             | Send New Code                                                                                                    |
| Specially                                                                                                    | *                                                                                           | Scill Here Cours                                                                                                    |
| Faile                                                                                                    | ٣                                                                                           | Check the email account you submitted for a message<br>containing a verification code. If you don't see the email.        |
| Draste your username and password                                                                                                    |                                                                                             | please check your spam folder. Paste or type the code below.<br>The code is valid for 10 minutes. No account data will be |
| Dosmane                                                                                                    |                                                                                             | saved until the code is accepted.                                                                                         |
| Passwert                                                                                                    |                                                                                             | Verification Code                                                                                                    |
| Parameter com<br>- 1 to 24 characters<br>- at least 1 appendixes<br>- print match common                                                                                                    |                                                                                             | Colored Machinetics (Code                                                                                                 |
|                                                                                                    | from the following set.                                                                     | Submit Ventication Cope                                                                                                   |

6. You can now Log In using your Username and Password and your name will display in the Top Right corner.

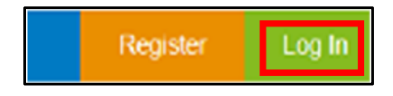

Email confirmation from UpToDate will be sent with instructions on downloading the **Mobile App** using your new UpToDate account Username and Password.

For training resources, please visit https://www.wltrsklwr.com/uptodate-user-academy

## **UpToDate**<sup>®</sup>

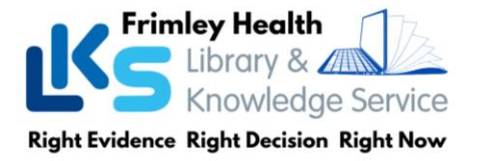

## Mobile Access

Once registered, you can install the Mobile App on up to two devices by completing the following steps:

- 1. On your smartphone or tablet, search for "UpToDate" in your app store and install the free app.
- 2. Open the UpToDate Mobile App upon completion of download.
- Log in with your UpToDate Username and Password.
  NOTE: You only need to do this once the app remembers your Username and Password.

| < Q. Sea                              | rch UpTaDate                        |     |
|---------------------------------------|-------------------------------------|-----|
| /iral meningitis: Manag<br>n children | ement, prognosis, and prevent       | io. |
| Author: Cecila Di Perlin              | ia. MD                              |     |
| Section Editors: Sheidor              | n L Kaplan, MD, Douglas R Nordi, J  | ь,  |
| MD                                    |                                     |     |
| Deputy Editor: Carrie An              | maby, MD, MPH                       |     |
| Contributor Disclosures               |                                     |     |
| All topics are updated as a           | new evidence becomes available an   | sđ  |
| our peer neview process in            | s complete.                         |     |
| Literature review curren              | A through: Feb 2019.   This topic I | **  |
| updated. Feb 28, 2019.                |                                     |     |
| INTRODUCTION                          | 6                                   |     |
| The management, pr                    | rognosis, and prevention of vi      | ra  |
| meningitis in children                | will be discussed here. The         |     |
| epidemiology, pathog                  | penesis, clinical manifestation     | 18, |
| diagnosis, and different              | ential diagnosis are discussed      | \$  |
| separately. (See 1/m                  | al meningitis: Eoidemiology.        |     |
| pathogenesis, and et                  | tology in children" and "Viral      |     |
| meninoitis: Clinical fa               | natures and diagnosis in            |     |
| children".)                           |                                     |     |
| OVERVIEW OF                           | APPROACH                            |     |
| Viral meningitis may                  | be suspected on the basis of        |     |
| epidemiologic data, c                 | tinical features, and initial       |     |
| cembroscinal (CSF)                    | studios, but clinical features.     |     |
| Marco Charlins                        | A. mad                              |     |
| ANDAR COTTORNO                        | 24 Hind                             |     |

### **Maintaining Access**

To maintain uninterrupted access to UpToDate Anywhere, <u>you must re-verify your affiliation with Frimley Health NHS</u> <u>Foundation Trust at least once every 90 days.</u>

#### Re-verification can be accomplished using the following method:

Access UpToDate via **uptodate.com/online** using a laptop/PC connected to the Trust network at least once every 90 days. Confirm you are logged in by locating your name in the top right corner of the UpToDate screen. This automatically re-verifies your affiliation with Frimley Health NHS Foundation Trust, and you will not receive any re- verification messaging.

NOTE: you are required to log into UpToDate with your UpToDate Username and Password.

Please note: In-application & email messaging will inform you of the need to verify affiliation if you have not done so by day 80. You will receive a second alert at day 90. If you fail to re-verify by day 90, you will lose mobile and remote access. To regain access, please complete the re-verification process outlined above.

### **Further support:**

- Email: fhft.libraryfph@nhs.net (Frimley Park) / fhft.wxlibrary@nhs.net (Wexham Park)
- Phone: 0300 6134168 (Frimley Park) / 0300 6154857 (Wexham Park)

#### For training resources, please visit:

https://www.wolterskluwer.com/en/solutions/uptodate/resources/user-academy/training-videos

For training resources, please visit https://www.wltrsklwr.com/uptodate-user-academy